# Agent Appointment (ITA88)

e@syFile<sup>™</sup> AGENT APPOINTMENT USER GUIDE

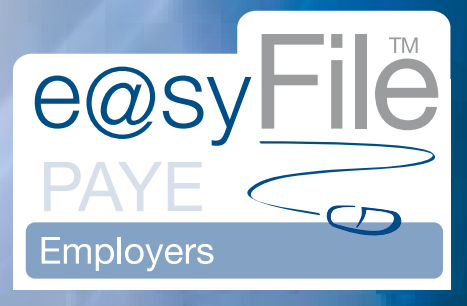

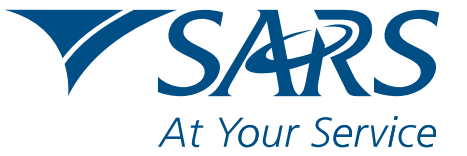

www.sars.gov.za

# CONTENTS

| 1.  | INTRODUCTION                               |
|-----|--------------------------------------------|
| 2.  | ITA88 FUNCTIONALITY ON e@syFile™ EMPLOYER2 |
| 3.  | AGENT APPOINTMENTS                         |
| 4.  | VIEWING ITA88 DETAILS                      |
| 5.  | MANAGING OUTCOMES                          |
| 6.  | ADDING DEDUCTIONS TO PAYROLL               |
| 7.  | IMPORT STATUS UPDATE FROM PAYROLL SOFTWARE |
| 8.  | SUBMIT UPDATED OUTCOMES TO SARS9           |
| 9.  | MAKING BULK PAYMENTS TO SARS 10            |
| 10. | MONTHLY RECONCILIATION PROCESS             |

### 1. Introduction

Over the past few years there has been a marked increase in the levels of compliance among taxpayers. These are the taxpayers who are helping our country to grow through their compliance. However, one of the major challenges for SARS remains the large number of taxpayers who consistently do not comply with their tax obligations.

The penalising of such non-compliance was previously limited to criminal instances. However, this did not sufficiently deter noncompliance by these taxpayers. It is only fair on the majority of compliant taxpayers that SARS takes tough action against the noncompliant taxpayers, especially those who have consistently failed to comply with their tax obligations over many years.

In October last year SARS announced the introduction of new administrative penalties beginning with monthly penalties for taxpayers who had outstanding returns for multiple years. After allowing non-compliant taxpayers a period in which to submit outstanding returns and avoid these stiff penalties, in January this year SARS issued the first round of penalties to approximately 230 000 taxpayers who had returns outstanding for multiple years. These penalties ranged in amounts from R250 per month per return to over R16 000 per month per return depending on the income of the individual.

Where the return remains outstanding, the penalty recurs for each month or part thereof, depending on how long the return remains outstanding. On the Penalty Assessment Notice, the taxpayer was informed to both remedy the non-compliance by submitting the outstanding return and to pay the outstanding amount by the due date reflected on the Penalty Assessment Notice. In addition, the taxpayer was advised to submit a Request for Remission (RFR) where he/she was not in agreement with the penalty amounts imposed. The notice also informed the taxpayer that in the event that he/she did not remedy the non-compliance, did not request a remission and did not pay the penalty, SARS will exercise its right to appoint an agent and withhold the applicable amount(s) from his/her salary in terms of Section 99 of the Income Tax Act No.58 of 1962.

Since the launch of the administrative penalty system taxpayers have been presented with seven penalty notices to date, as well as various reminders.

Notwithstanding these notices and reminders, several taxpayers have not responded to SARS's request to remedy the non-compliance, pay the outstanding penalty amount or request a remission of the penalty. As a result, SARS is now exercising the right to appoint employers, or anyone in control of a taxpayer's money, including salaries and wages, to act as an agent on its behalf. This is done by appointing a third party as an agent through the issuing of a Form ITA88 Notice of Agent Appointment.

SARS will issue the Agent Appointment Notice in the following manner:

- Via the the e@syFile<sup>™</sup> Employer application
- Via the post using the employer's postal address.

#### On receipt of the ITA88 Agent Appointment Notice, the employer must do the following:

- Review the list of impacted taxpayers (manage outcomes)
- Deduct the stipulated amount from the salary or wages of the respective employees, as indicated on the ITA88 Agent Appointment Notice
- Pay the amounts over to SARS by the due date, as indicated on the ITA88 Agent Appointment Notice.

Where the employer is unable to execute the request, the employer must provide feedback on reasons for his/her inability to execute the agent appointment request using one of the following channels:

- Log on to SARS e@syFile™ Employer to view the ITA88 Agent Appointment Notice and provide a response to SARS by selecting one of the outcomes from the drop-down list
- Contact the SARS Contact Centre or visit a SARS branch where an agent will assist the employer with capturing the outcomes in relation to the taxpayers listed on the ITA88 Agent Appointment Notice.

- ITA88 appointment notifications to employers
- Easy functionality to manage agent appointments
- Functionality to capture outcomes (no longer employed, taxpayer can not afford deduction, etc) for each taxpayer
- The ability to submit the response to SARS for updates (cancellations or replacements) to the Agent Appointments
- Efficient and correct allocation of payments to taxpayer accounts
- A monthly reconciliation statement reflecting movements. This will ensure that employers have enough time to fulfil their responsibilities.

For further information or assistance, please visit the nearest SARS branch, call the SARS Contact Centre on 0800 00 SARS (7277) or visit www.sars.gov.za. Employers can also view various documents relating to the Administrative Penalties on our website, including:

- The Public Release: Business Requirement Specification PAYE Employer Reconciliation document. Go to Taxpayers, select Employers from the dropdown list, and then scroll down to What's New for 2010
- The Notice to Employers Imposition of Administrative Penalty Frequently asked questions. Go to Taxpayers, select Employers from the dropdown list, and then scroll down to What's New for 2010.

### 2. ITA88 functionality on e@syFile™ Employer

The following is required to receive, manage and pay ITA88 notices using e@syFile™ Employer:

- Download the latest version of e@syFile™ Employer by visiting www.sars.gov.za or www.sarsefiling.co.za
- A valid eFiling login name and password linked to the PAYE number, with the necessary access rights and authorisation level. You must be registered for PAYE (EMP501) on eFiling.
- An internet connection
- Synchronise your e@syFile™ Employer software database with your eFiling profile.

#### <u>Step 1</u>

Click on **Synchronise Application** under Utilities in the left menu pane. Complete your eFiling credentials and click on **login** to start the synchronisation process. This will synchronise your e@syFile™ Employer database with the data on your SARS eFiling profile.

| -                                                                                                    |                                                                                                    |
|----------------------------------------------------------------------------------------------------|----------------------------------------------------------------------------------------------------|
| CONTRACTIONS (Server) and (Server)                                                                                                    |                                                                                                    |
|                                                                                                    |                                                                                                    |
| and the second second se                                                                                                    |                                                                                                    |
| the second second second second second second second second second second second second second second second se                                                                                                    |                                                                                                    |
|                                                                                                    |                                                                                                    |
| the second second second second second second second second second second second second second second second s                                                                                                    |                                                                                                    |
| and the second second se                                                                                                    |                                                                                                    |
|                                                                                                    |                                                                                                    |
|                                                                                                    |                                                                                                    |
| and the second second s |                                                                                                    |
| and the second distance of the second distance of the second distanc |                                                                                                    |
|                                                                                                    | 060/110                                                                                                    |
| And A Lot A Lot A  |                                                                                                    |
| And the second second se                                                                                                    | EXVIE                                                                                                    |
| and the second second se                                                                                                    | I PALL COM                                                                                                    |
| and the provide the providence of the providence of the providence |                                                                                                    |
| and an advant for the second second second second second second second second second second second second second                                                                                                    | Energy -                                                                                                    |
|                                                                                                    |                                                                                                    |
| And and a second second second second second second second second second second second second second second se                                                                                                    |                                                                                                    |
|                                                                                                    |                                                                                                    |
| And the second state of the second state of th | Lagra in to affing to serve page ball.                                                                                                    |
| Contraction of the contraction of the contraction o | and a second second second second second second second second second second second second second second second                                                                                                    |
|                                                                                                    | e ver                                                                                                    |
| Contraction of the International Contraction of the International Contraction of the International Contraction of the International Contraction of the International Contraction of the International Contraction of the International Contractional Contraction                                                                                                    |                                                                                                    |
|                                                                                                    |                                                                                                    |
|                                                                                                    |                                                                                                    |
| and the second second sec                                                                                                    | A last sector of the last sector of the last sector |
| and a fight an efficiency of the second second second second second second second second second second second s                                                                                                    | Free Land Office Preset. Burnel John Preset                                                                                                    |
|                                                                                                    | LARE Dring Parsonal Presence                                                                                                    |
| Address address opposite                                                                                                    |                                                                                                    |
| the second second second second second second second second second second second second second second second se                                                                                                    | term i terret                                                                                                    |
|                                                                                                    |                                                                                                    |
| And and a second                                                                                                    |                                                                                                    |
|                                                                                                    |                                                                                                    |
| and the second second se                                                                                                    |                                                                                                    |
| and the second second se                                                                                                    |                                                                                                    |
|                                                                                                    |                                                                                                    |
| and the second second se                                                                                                    |                                                                                                    |
| and the second second se                                                                                                    |                                                                                                    |
| Change of the second second second second second second second second second second second second second second                                                                                                    |                                                                                                    |
|                                                                                                    |                                                                                                    |
| and the second second se                                                                                                    |                                                                                                    |
| the second second second second second second second second second second second second second second second s                                                                                                    |                                                                                                    |
| the second second second second second second second second second second second second second second second s                                                                                                    |                                                                                                    |
| the same difference of the second second sec |                                                                                                    |
|                                                                                                    |                                                                                                    |
| and the second second se                                                                                                    |                                                                                                    |
|                                                                                                    | At the Second                                                                                                    |
| the second second second second second second second second second second second second second second second se                                                                                                    |                                                                                                    |
| constraints thinks constituted                                                                                                    |                                                                                                    |
|                                                                                                    |                                                                                                    |

### <u>Step 2</u>

Pop-up messages will indicate progress during the synchronisation process, and confirm once the initial synchronisation is complete.

| riease be | patient while easyfile synchronises your application |
|-----------|------------------------------------------------------|
|           | Sychronizing taxpayer data                           |
|           |                                                      |
|           | LOADING 58%                                          |
|           | LOADING 68-76                                        |
|           |                                                      |

Once the synchronisation process is complete, you will be able to retrieve electronic notices and letters from SARS in your Inbox under Utilities. If you log on to e@syFile<sup>™</sup> Employer when you are connected, you should receive a pop-up message notifying you if you have received electronic correspondence from SARS.

### <u>Step3</u>

Click on Utilities in the left menu pane and view the Inbox. All notices will be listed here until opened, after which it will be moved to the Agent Appointments menu and listed by PAYE reference number.

| BUALINE ENDFORCE                                                                                                    |                                    |                                  |          |       |              | and the second second |
|----------------------------------------------------------------------------------------------------|------------------------------------|----------------------------------|----------|-------|--------------|-----------------------|
|                                                                                                    | 111114101011111                    |                                  |          |       |              |                       |
|                                                                                                    | On the course are use all          | to be she that by these printees |          |       |              |                       |
| A Local Annual Control of Control of Control | Indees                             |                                  |          |       |              |                       |
| Million Proprietors of                                                                                                    | And the local data with the second |                                  | 4.0      |       |              |                       |
| and Your                                                                                                    | To sime any of the men             | r, plasse dobla cici the nor     | **       |       |              | Hark All New          |
| the part of a sum if they                                                                                                    |                                    |                                  |          |       |              |                       |
| and the second second se                                                                                                    | Taspayor                           | Reference Namber                 | Tax Year |       | Message Type | Status .              |
| HALIFILL ADMIN                                                                                                    |                                    | 1 Marcalana (                    | 2010     | 17488 |              | 101040                |
|                                                                                                    |                                    |                                  |          |       |              |                       |
| INTER PROPERTY                                                                                                    |                                    |                                  |          |       |              |                       |
| tert .                                                                                                    |                                    |                                  |          |       |              |                       |
| And Add and Add add add add add add add add add ad                                                                                                    |                                    |                                  |          |       |              |                       |
| FF CHICAGO AND THE OWNER                                                                                                    |                                    |                                  |          |       |              |                       |
| (aloge Carbon Status )                                                                                                    |                                    |                                  |          |       |              |                       |
| S11 - // //                                                                                                    |                                    |                                  |          |       |              |                       |
| Bart marty                                                                                                    |                                    |                                  |          |       |              |                       |
| Inter-station                                                                                                    |                                    |                                  |          |       |              |                       |
| And on the Party.                                                                                                    |                                    |                                  |          |       |              |                       |
| ART AP PROVIDENTS                                                                                                    |                                    |                                  |          |       |              |                       |
|                                                                                                    |                                    |                                  |          |       |              |                       |
| and the second second                                                                                                    |                                    |                                  |          |       |              |                       |
| NATURAL CONTRACTOR                                                                                                    |                                    |                                  |          |       |              |                       |
|                                                                                                    |                                    |                                  |          |       |              |                       |
| desides - team                                                                                                    |                                    |                                  |          |       |              |                       |
|                                                                                                    |                                    |                                  |          |       |              |                       |
| -                                                                                                    | Outshase Webbee                    |                                  |          |       |              |                       |
|                                                                                                    | States Savide and                  |                                  |          |       |              |                       |
|                                                                                                    | Traport Payroll File Log           |                                  |          |       |              |                       |
| and the second data                                                                                                    | Dolete Payroll His                 |                                  |          |       |              |                       |
|                                                                                                    | Peset Passwords                    |                                  |          |       |              |                       |
|                                                                                                    | Payroll File Solding               |                                  |          |       |              |                       |
|                                                                                                    | Reassign Certificate               |                                  |          |       |              |                       |
| man trea l'Anne.                                                                                                    | DIVIDANT DO                        |                                  |          |       |              |                       |

Double click on a **notice** in your Inbox to open or view it.

### 3. Agent Appointments

Once opened, ITA88 notices will be removed from the Inbox and grouped by PAYE reference number (employer name) on the Agent Appointments menu.

### <u>Step 1</u>

Click on Agent appointments in the left menu pane.

### <u>Step 2</u>

To display ITA88 details, select the relevant employer from the drop-down list. Taxpayer details listed here will include name, ID number and Income Tax Reference number.

| WHIE EMPLOYER  | Itali Appointments / LawsRations                                                                                                    |                                                                                                    |                                                                      |
|----------------|----------------------------------------------------------------------------------------------------|----------------------------------------------------------------------------------------------------|----------------------------------------------------------------------|
| Landa and      | "IT THE approximation (Second Inform)<br>This contact forms of this critical parameterization of the second                                                                                                    |                                                                                                    |                                                                      |
|                | Contract Long - Address Arrenter<br>South - South - Sout |                                                                                                    |                                                                      |
|                |                                                                                                    | B bottom barrow barrow | Roberton<br>V Vero<br>V Vero<br>V Vero<br>V Vero<br>V Vero<br>V Vero |
| ARCTION STATUS | TTARE Dubudos                                                                                                    |                                                                                                    |                                                                      |

### 4. Viewing ITA88 details

### <u>Step 1</u>

To view the ITA88 details for a taxpayer, select the **taxpayer** from the list displayed, or use the **search function** to locate a specific taxpayer. Click on **View** to the right of the screen to display details.

| APRIL DATE OTEN                                                                                                    | STARS Appointments / Co | andyten                  | -                                                                                                    |                                                                                                    |                |       |
|----------------------------------------------------------------------------------------------------|-------------------------|--------------------------|----------------------------------------------------------------------------------------------------|----------------------------------------------------------------------------------------------------|----------------|-------|
|                                                                                                    | TABLE AND INCOMENTS (1) | arris Referre            |                                                                                                    |                                                                                                    |                |       |
| And second second                                                                                                    |                         | Pass                     |                                                                                                    |                                                                                                    |                |       |
| of the Prophetics of the                                                                                                    | 123                     |                          |                                                                                                    |                                                                                                    |                |       |
| HARDER .                                                                                                    | Branne Ebelle           | TER HANE - AGENT APPEDIT | relinit - PA. +                                                                                                    | Add and a second                                                                                                    |                |       |
| the party is not the owner of                                                                                                    | Search                  |                          |                                                                                                    | -                                                                                                    |                |       |
| NEWTRO ADMIN                                                                                                    |                         | 100                      |                                                                                                    |                                                                                                    |                |       |
| Cardinal Contractor                                                                                                    |                         | Depart to payroll 12     | a Insurt International Dist.                                                                                                    | COLUMN STATES                                                                                                    | and the second |       |
| Internet Provens                                                                                                    | Constant of             | and a second state of    | and the second second s | and the second                                                                                                    | 10 B 10        |       |
| (M)                                                                                                    | ITARE Details           |                          |                                                                                                    |                                                                                                    |                |       |
|                                                                                                    |                         |                          | A Street A                                                                                                    |                                                                                                    |                |       |
| ARTING LEARNING                                                                                                    | 3                       | New .                    | Bi Romber                                                                                                    | Broame Ten                                                                                                    | dutate .       | Tele- |
| Catinal Community, Ramping                                                                                                    |                         |                          | -                                                                                                    | and the second second s |                | *     |
| and the second second                                                                                                    |                         |                          | -                                                                                                    |                                                                                                    |                | • *** |
| August of Same April                                                                                                    |                         |                          | -                                                                                                    | -                                                                                                    |                |       |
| 18401124                                                                                                    |                         |                          |                                                                                                    |                                                                                                    |                |       |
| ne stant that are                                                                                                    |                         |                          |                                                                                                    |                                                                                                    |                |       |
| CLEAR APPErentiette                                                                                                    |                         |                          |                                                                                                    |                                                                                                    |                |       |
| Complete States and                                                                                                    |                         |                          |                                                                                                    |                                                                                                    |                |       |
| Statistics in the second second second second second second second second second second second second second s                                                                                                    |                         |                          |                                                                                                    |                                                                                                    |                |       |
| TRATION NO.                                                                                                    |                         |                          |                                                                                                    |                                                                                                    |                |       |
|                                                                                                    |                         |                          |                                                                                                    |                                                                                                    |                |       |
| and some in this same in                                                                                                    |                         |                          |                                                                                                    |                                                                                                    |                |       |
| ALC: N                                                                                                    |                         |                          |                                                                                                    |                                                                                                    |                |       |
| Angle anno 1980                                                                                                    |                         |                          |                                                                                                    |                                                                                                    |                |       |
|                                                                                                    |                         |                          |                                                                                                    |                                                                                                    |                |       |
| and the second second se | and the second second   |                          |                                                                                                    |                                                                                                    |                |       |
|                                                                                                    | Stand Defaults          |                          |                                                                                                    |                                                                                                    | _              | -     |
|                                                                                                    | STARS Reven             |                          |                                                                                                    |                                                                                                    |                |       |
| INNETION STATUS                                                                                                    | DISCHARTING             |                          |                                                                                                    | _                                                                                                    |                | _     |

### 5. Managing Outcomes

#### <u>Step 1</u>

In order to process and manage ITA88s, the employer will have to review the amounts due to determine deductions, cancellations, etc. The employer will then have to update the status for the taxpayer by assigning one of the following outcomes to each ITA88:

- 1. Taxpayer employment confirmed
  - The employer accepts responsibility for the deduction
  - The ITA88 transaction stays active awaiting payment
  - Records with this outcome will be included in the Payroll Input File for deduction from payroll.

#### 2. Taxpayer not employed

- The employer indicates that the employee is no longer employed or unknown
- Employer is permitted to reject the ITA88 appointment
- All active ITA88 transactions against the specific taxpayer will be cancelled.
- 3. Taxpayer Affordability Short Term affordability
  - The employer indicates that the taxpayer won't be able to afford the full amount requested
  - The employer is permitted to reject the ITA88 appointment
  - All active ITA88 transactions against the specific taxpayer will be cancelled and replaced by a new ITA88 transaction allowing three equal monthly instalments.

- 4. Taxpayer Affordability Long Term affordability
  - The employer indicates that the taxpayer won't be able to afford the short term (three-month) amount
  - The employer is permitted to reject the ITA88 appointment
  - All active ITA88 transactions against the specific taxpayer will be cancelled. Future software releases will include enhancements to this outcome to allow for a six months option.
  - Employer must request the taxpayer to visit the branch in order to arrange terms.
- 5. Taxpayer Estate Deceased
  - The employer indicates that the taxpayer is deceased
  - The employer is permitted to reject the ITA88 appointment
  - All active ITA88 transactions against the specific taxpayer will be cancelled.
- 6. Taxpayer Estate Insolvent
  - The employer indicates that the taxpayer is insolvent
  - The employer is permitted to reject the ITA88 appointment
  - All active ITA88 transactions against the specific taxpayer will be cancelled.
- 7. Taxpayer Penalty Account Request reallocation of payment
  - The employer indicates that a payment was made for a specific taxpayer but the payment does not reflect on the ITA88R (misallocated payment)
  - ITA88 Transaction stays active. A case will be created by SARS to investigate the potential misallocation

Note: SARS will record all outcomes specified by the employer for audit purposes.

### <u>Step 2</u>

Using the drop-down list in the Outcomes column, select the relevant outcome for each taxpayer listed.

| THE DRIPTOTEN                                                                                                    | TARE Appoints | mile / Emcalist                                                                                                    | -                      |                          |                       |                       |      |      |
|----------------------------------------------------------------------------------------------------|---------------|----------------------------------------------------------------------------------------------------|------------------------|--------------------------|-----------------------|-----------------------|------|------|
|                                                                                                    |               | tionate/resealed                                                                                                    | -                      |                          |                       |                       |      |      |
| And the second second                                                                                                    |               |                                                                                                    |                        |                          |                       |                       |      |      |
| the Proster of the Party of the                                                                                                    |               |                                                                                                    |                        |                          |                       |                       |      |      |
| 1000                                                                                                    | 1 Angelian    | ENFLOTER 14                                                                                                    | HR - ASKIN APPOINTIO   | HT-38(                   | and the second        |                       |      |      |
|                                                                                                    | Tarris        | Parent                                                                                                    | 1.                     |                          | and the second second |                       |      |      |
| ARTEL ADMIN                                                                                                    |               |                                                                                                    |                        |                          | in the second         | 1 Section             |      |      |
|                                                                                                    |               |                                                                                                    | Prepart to payroll No. | Support Anim payment his | Canal Can             | e.Forment             |      |      |
| and a second second sec | TANKING       | *                                                                                                    |                        | <u> </u>                 |                       |                       |      |      |
|                                                                                                    | -             | Contractor of the local division of the local division of the loca |                        |                          |                       |                       |      |      |
| INCILLATION                                                                                                    | 1             |                                                                                                    | form .                 | 10 kytter                | Benaries Tax          | (Laborate             |      | 100  |
| tal Configer Course                                                                                                    |               | _                                                                                                    |                        | -                        | -                     |                       |      | Terr |
| de parte de                                                                                                    |               | _                                                                                                    |                        |                          | -                     |                       | •    | -    |
| J                                                                                                    | -             | -                                                                                                    |                        | -                        | -                     |                       |      | -    |
| and by \$ 48 S                                                                                                    |               |                                                                                                    |                        | 1                        |                       | Employment spiftiment | 1    |      |
|                                                                                                    |               |                                                                                                    |                        |                          |                       | No the Provident      |      |      |
| 1.1                                                                                                    |               |                                                                                                    |                        |                          |                       | tang form princessing | - 24 |      |
| UTTO & A OTTO                                                                                                    |               |                                                                                                    |                        |                          |                       | (Martinet)            | . 1  |      |
| I di France                                                                                                    |               |                                                                                                    |                        |                          |                       |                       |      |      |
| rites                                                                                                    |               |                                                                                                    |                        |                          |                       |                       |      |      |
| No. of Concession, Name                                                                                                    |               |                                                                                                    |                        |                          |                       |                       |      |      |
| 100                                                                                                    | B             |                                                                                                    |                        |                          |                       |                       |      |      |
| Access of the                                                                                                    | N             |                                                                                                    |                        |                          |                       |                       |      |      |
| -                                                                                                    |               |                                                                                                    |                        |                          |                       |                       |      |      |
| 100 C                                                                                                    |               |                                                                                                    |                        |                          |                       |                       |      |      |
|                                                                                                    | ILAND Delaute | (i -                                                                                                    |                        |                          |                       |                       | -    | _    |
|                                                                                                    |               |                                                                                                    |                        |                          |                       |                       |      |      |

Note: If an employer is not going to import the ITA88 information into their own payroll system, please proceed to section 8 Submit updated outcomes to SARS.

# 6. Adding Deductions to Payroll

Once all outcomes are updated, the relevant deductions must be applied. Deductions can be added to the payroll manually, or by exporting a file from e@syFile™ Employer to import into the payroll software the employer uses.

### <u>Step 1</u>

To generate an export file, click on **Export to payroll file** at the top of the table, and click on **yes** to confirm.

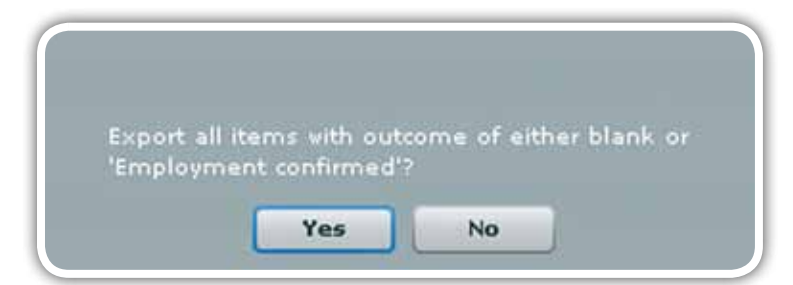

### <u>Step 2</u>

Enter a file name and indicate where you would like to save the file. Click on save.

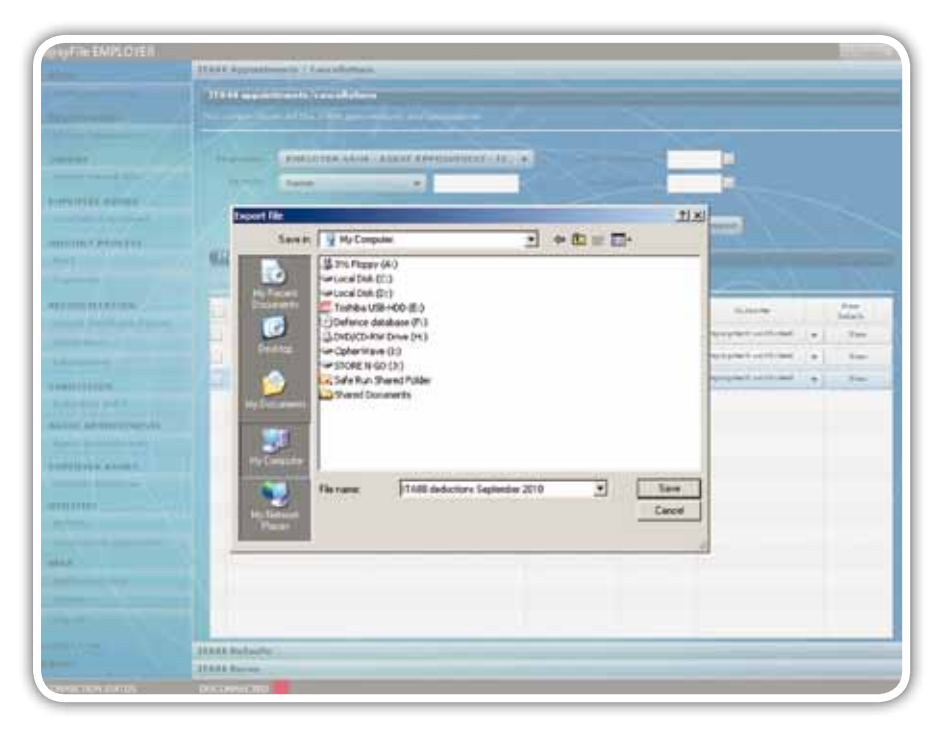

# 7. Import Status Update from Payroll Software

Once deductions are processed in your payroll system, you should be able to generate an export file in your payroll software to update the outcome status on e@syFile™ Employer.

### <u>Step 1</u>

Click on Import from Payroll File to start this process. Select the relevant file, and click on open to import.

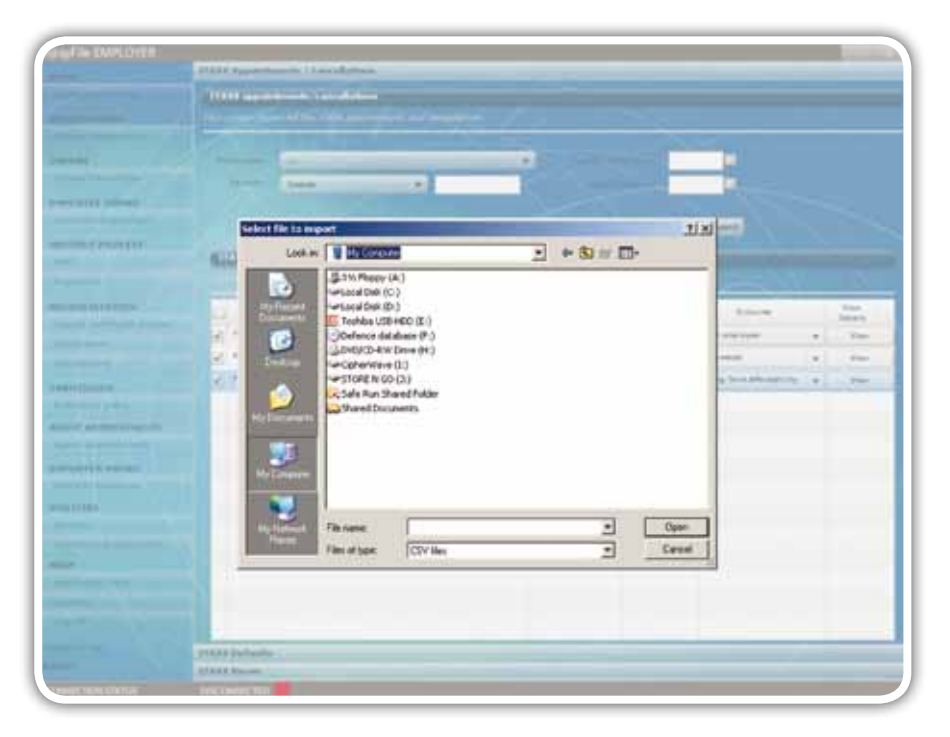

### <u>Step 2</u>

e@syFile<sup>™</sup> will update the taxpayer's outcomes as affected by

|                                 | TAMS apport to end of care electrons.<br>Here an one taking at the 10mm approximation and to a                                                                                                    |                              | ~              |                         |                                              |   |
|---------------------------------|----------------------------------------------------------------------------------------------------|------------------------------|----------------|-------------------------|----------------------------------------------|---|
| iin (                           | and a second second                                                                                                    | - 18                         | -              |                         |                                              |   |
| and Personal Diversion of       | Institution Institution Inc.                                                                                                    |                              | and the second | 1                       |                                              |   |
| UTTER ADDISH                    | 0                                                                                                    |                              | 1              |                         |                                              |   |
| Child Engelstoot 1              | Expect to payrell                                                                                                    | And Despert from payroll for | -              | the Dayment             |                                              |   |
| TRA PROVING                     | Contractory and a second second second                                                                                                    | and the second second        |                | ter harrister           |                                              |   |
| 1                               | I I AND DECIMA                                                                                                    |                              |                |                         |                                              |   |
| -                               |                                                                                                    |                              |                |                         |                                              |   |
| Deciliation                     | 0                                                                                                    | 10 Runter                    | Jacobse Taxa   | -                       | Vari<br>Batala                               |   |
| and the second second           | DAID DAVE, ITYMT                                                                                                    |                              |                | Start form Attacked Top | * 10m                                        |   |
|                                 | -BUDDL DO-REAL PROP                                                                                                    |                              |                |                         | •                                            |   |
|                                 |                                                                                                    |                              |                |                         |                                              |   |
| land.                           | ADDARDER SUB1- HORDWARE                                                                                                    |                              |                |                         | <ul> <li>Ten.</li> </ul>                     |   |
| Inter                           | Approximate and a second                                                                                                    |                              |                |                         | • 700<br>• 100                               | = |
|                                 |                                                                                                    |                              |                |                         | • 700<br>• 700                               |   |
| te ve a meniné seta<br>Historie | deterring suger resumed     monte in the heads     monte in the heads     monte in the heads     monte in the heads                                                                                                    |                              |                |                         | • 100<br>• 100                               |   |
|                                 | disturging pages schemolog     eccore (s. 107 behave)     eccore (s. 107 behave)     eccore (s. 107 behave)     eccore (s. 107 behave)     eccore (s. 107 behave)     eccore (s. 107 behave)     eccore (s. 107 behave)     eccore (s. 107 behave)     eccore (s. 107 behave)     eccore (s. 107 behave)     eccore (s. 107 behave)     eccore (s. 107 behave)     eccore (s. 107 behave)     eccore (s. 107 behave) |                              |                |                         | · 700                                        |   |
|                                 | detterfig soler volumed     entropy soler volumed     entropy soler volumed     entropy soler volumed     entropy volumed     detterfig volume     detterfig volume     constraint volume     constraint volume     constraint volume                                                                                                    |                              |                |                         | • 700<br>• 700<br>• 700<br>• 700<br>• 700    |   |
|                                 | deturge page reported     inclusion to the behavior     inclusion to the behavior     method reported     the behavior     the behavior     behaviore behaviore     the behaviore     the behaviore     the behaviore                                                                                                    |                              |                |                         | • 50<br>• 50<br>• 50<br>• 50<br>• 50<br>• 50 |   |

## 8. Submit updated outcomes to SARS

### <u>Step 1</u>

Select updated taxpayer records to submit to SARS by clicking on the **blocks** to the left of each listing, and then clicking on **Submit**. (These are the employees where you can't fulfill your obligation as an agent).

|              | 110111 ave. 11                                                                                                    |                                          |                                                                                                    |             |                                         |   |             |  |
|--------------|----------------------------------------------------------------------------------------------------|------------------------------------------|----------------------------------------------------------------------------------------------------|-------------|-----------------------------------------|---|-------------|--|
|              |                                                                                                    |                                          |                                                                                                    |             |                                         |   |             |  |
|              |                                                                                                    |                                          |                                                                                                    |             |                                         |   |             |  |
| -            |                                                                                                    |                                          | 1.1                                                                                                    |             |                                         |   |             |  |
|              | States - April -                                                                                                    | 120                                      |                                                                                                    | Sec. 1      |                                         |   |             |  |
| and a second |                                                                                                    |                                          |                                                                                                    |             |                                         |   |             |  |
|              |                                                                                                    | and the party of the lot of              | A Dama parametrica d                                                                                                    | And in case | And Property lies,                      |   |             |  |
|              |                                                                                                    |                                          |                                                                                                    |             |                                         |   |             |  |
|              |                                                                                                    |                                          |                                                                                                    |             |                                         |   |             |  |
| may provide  | -                                                                                                    |                                          |                                                                                                    |             |                                         |   |             |  |
| may planet   | ( Instances                                                                                                    |                                          |                                                                                                    |             |                                         |   |             |  |
|              | ( interest                                                                                                    |                                          |                                                                                                    |             |                                         |   |             |  |
|              | (inclusion)                                                                                                    |                                          |                                                                                                    | -           | -                                       |   | and a       |  |
|              | Constanting Street                                                                                                    | Warning                                  | 83.00 C                                                                                                    |             |                                         |   | 1 11        |  |
|              | Constants<br>Constants<br>Constants | Verm                                     |                                                                                                    |             |                                         |   | 11 1        |  |
|              | Land Long<br>Control to the<br>Control to the<br>Con                                                                                                    | Marriero<br>Marriero ante ar             | alana (                                                                                                    |             | 50                                      |   | 1111        |  |
|              |                                                                                                    | Manada<br>Marana<br>Marana anda Marana   | There is a second second secon |             | ann an an an an an an an an an an an an | • | 4111        |  |
|              | Constant of the second of the second of the                                                                                                    | From P                                   | a base i                                                                                                    |             | Mars.                                   |   | 11111       |  |
|              |                                                                                                    | Voran<br>Ar an ar an ar<br>States are ar | and and a second second |             |                                         |   | 1 1 1 1 1 1 |  |

### <u>Step 2</u>

A pop-up message will warn you that outcomes can not be reversed electronically once submitted to SARS. Click on **Yes** to proceed with the submission.

### <u>Step 3</u>

As soon as SARS has successfully processed the request, SARS will respond to e@syFile™ Employer with an updated ITA88.

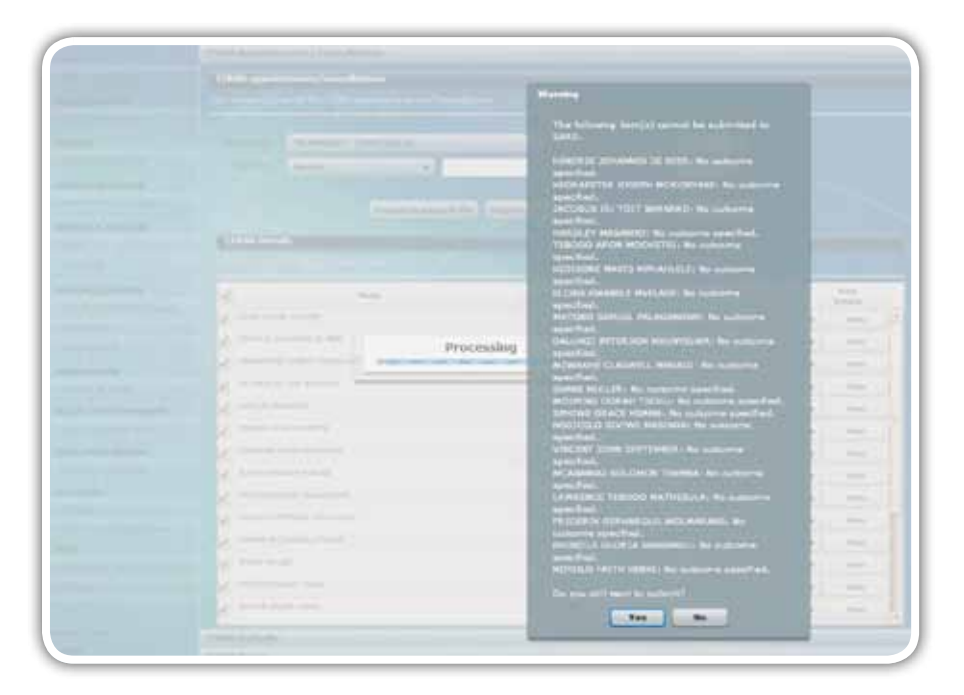

### <u>Step 4</u>

If you have selected yes, and you did not specify the outcome, you will receive a pop up confirming the employees where no outcomes were specified. Clik on **No** and update **outcomes for these employees**.

### 9. Making Bulk Payments to SARS

e@syFile™ Employer will enable you to process bulk payments through the eFiling ad hoc payment option. This option allows an employer to make a single payment for the ITA88s while creating separate receipts for each employee. It also allows SARS to allocate the appropriate amount of single payments to each of the employee's Income Tax accounts.

### <u>Step 1</u>

Login to e@syFile<sup>™</sup> Employer, select Agent Appointments and proceed to ITA88 Appointments/Cancellations.

|                                                                                                    | the second second second second second second second second second second second second second second second s                                                                                                    | Second street      |                |                                          |                                                                                                    |                                                                                                    |          |         |
|----------------------------------------------------------------------------------------------------|----------------------------------------------------------------------------------------------------|--------------------|----------------|------------------------------------------|----------------------------------------------------------------------------------------------------|----------------------------------------------------------------------------------------------------|----------|---------|
| STRACTOR STRACTOR                                                                                                    | This property is how all the 112                                                                                                    | and account of the | a est prospino |                                          |                                                                                                    |                                                                                                    |          |         |
|                                                                                                    | Contract and                                                                                                    |                    |                | -                                        |                                                                                                    | -                                                                                                    |          |         |
| IT Prese in                                                                                                    |                                                                                                    |                    | -              |                                          |                                                                                                    | -                                                                                                    |          |         |
| and the second second se | Anne_                                                                                                    | _                  |                |                                          | And a state of the state of the |                                                                                                    |          |         |
| shall be all and                                                                                                    |                                                                                                    | 0                  |                | an an an an an an an an an an an an an a | Same and the second second                                                                                                    | ( marine                                                                                                    |          |         |
|                                                                                                    |                                                                                                    | August             | to payred the  | Amport from an                           | TYTE THE BURNE MARE P                                                                                                    | and the second second se |          |         |
| un dependent                                                                                                    | TIL Sa Detels                                                                                                    |                    |                |                                          |                                                                                                    |                                                                                                    |          |         |
|                                                                                                    |                                                                                                    | -                  | 1              |                                          |                                                                                                    |                                                                                                    |          |         |
|                                                                                                    | -                                                                                                    |                    | -              | -                                        |                                                                                                    |                                                                                                    |          |         |
| A CONTRACTOR OF A CONTRACTOR OF A CONTRACTOR OF A CONTRACTOR OF A CONTRACTOR OF A CONTRACTOR OF A CONTRACTOR OF                                                                                                    | Contraction of the local division of the local division of the loc |                    | 10 h100m       | Aut.                                     | Bulland,                                                                                                    |                                                                                                    | Selate . | -       |
|                                                                                                    | ADARAMED UND MDAT                                                                                                    |                    |                |                                          | Anternation and the                                                                                                    |                                                                                                    | Deate    | - Prest |
| o de marcales                                                                                                    | and Associate States                                                                                                    |                    |                |                                          |                                                                                                    |                                                                                                    | Details. |         |
|                                                                                                    | 12                                                                                                    |                    |                |                                          |                                                                                                    |                                                                                                    | _        | 1       |
| States and States                                                                                                    |                                                                                                    |                    |                |                                          | Stratucture Conternal                                                                                                    |                                                                                                    |          |         |
| NT A F F CONTRACTO                                                                                                    |                                                                                                    |                    |                |                                          | and fam atumate                                                                                                    | 10                                                                                                    |          |         |
|                                                                                                    |                                                                                                    |                    |                |                                          | ung Fare affansation                                                                                                    | - 10                                                                                                    |          |         |
| CONTRACTOR OF STREET                                                                                                    |                                                                                                    |                    |                |                                          |                                                                                                    |                                                                                                    |          |         |
|                                                                                                    |                                                                                                    |                    |                |                                          |                                                                                                    |                                                                                                    |          |         |
| 47000                                                                                                    |                                                                                                    |                    |                |                                          |                                                                                                    |                                                                                                    |          |         |
| ter (                                                                                                    |                                                                                                    |                    |                |                                          |                                                                                                    |                                                                                                    |          |         |
| Approximation and the                                                                                                    |                                                                                                    |                    |                |                                          |                                                                                                    |                                                                                                    |          |         |
|                                                                                                    |                                                                                                    |                    |                |                                          |                                                                                                    |                                                                                                    |          |         |
| States were                                                                                                    |                                                                                                    |                    |                |                                          |                                                                                                    |                                                                                                    |          |         |
|                                                                                                    |                                                                                                    |                    |                |                                          |                                                                                                    |                                                                                                    |          |         |
|                                                                                                    |                                                                                                    |                    |                |                                          |                                                                                                    |                                                                                                    |          |         |

### <u>Step 2</u>

In the Outcome section, set your **employees statuses** to **Employment Confirmed**, and click on the **Make Payment** button on the top right.

|                                                                                                    | ITABLAppointment             | ts / Cassellations                                                                                                    | -                | -                     |                             | _              | _           |        |
|----------------------------------------------------------------------------------------------------|------------------------------|----------------------------------------------------------------------------------------------------|------------------|-----------------------|-----------------------------|----------------|-------------|--------|
|                                                                                                    | It's BR appointer            | enta/cancellations                                                                                                    |                  |                       |                             |                |             |        |
| and a supervised of the supervised of the superv | This partner blacks of       | et ever the statement of the statement of the statement o | TEL CELEVISION   |                       |                             |                |             |        |
| the Bacalders                                                                                                    |                              | Constant of the                                                                                                    |                  |                       | 2                           |                |             |        |
| -                                                                                                    | Annese .                     | -                                                                                                    | State States     |                       | summaries and states of the |                |             |        |
| and Parvin Law                                                                                                    | By all the                   | lame                                                                                                    |                  | 1000                  | And Address of the          |                |             |        |
| SITTEATHER                                                                                                    |                              |                                                                                                    |                  |                       | - N                         |                |             |        |
| stal tro erras                                                                                                    |                              | Rappo                                                                                                    | the payrost like | Amport from po        | wintitle Ballint Makes      | aumant         |             |        |
| THE FREDERIK                                                                                                    | and the state                | 2015                                                                                                    | - ADVENTION OF   | and the second second | specific the second states  | and the second |             |        |
| 1                                                                                                    | CITE BED Habe                |                                                                                                    | _                |                       |                             |                |             |        |
| the state                                                                                                    |                              | distantine services                                                                                                    |                  |                       |                             |                |             |        |
| Inclusions .                                                                                                    |                              | Nami                                                                                                    | -                | departe fat           | fairing .                   | 11.2           | Partainflan | . made |
| the la series freque                                                                                                    | A MORE AND DRO               | NOHE                                                                                                    |                  | 1                     | Anternet carbonal           |                | Delute      |        |
| New York, Name of Street, or other                                                                                                    | and the second and           | NBLA                                                                                                    |                  |                       | Anglement cardinal          |                | -           | -      |
|                                                                                                    | and the period of the second |                                                                                                    |                  |                       | Anterior                    |                |             |        |
| HEADIDH.                                                                                                    |                              |                                                                                                    |                  |                       |                             |                |             |        |
|                                                                                                    |                              |                                                                                                    |                  |                       |                             |                |             |        |
| INT A PPREMIMENTS                                                                                                    |                              |                                                                                                    |                  |                       |                             |                |             |        |
| Shi hare                                                                                                    |                              |                                                                                                    |                  |                       |                             |                |             |        |
| LIVERADIEN                                                                                                    |                              |                                                                                                    |                  |                       |                             |                |             |        |
| 11 1 1 1 1 1 1 1 1 1 1 1 1 1 1 1 1 1 1                                                                                                     |                              |                                                                                                    |                  |                       |                             |                |             |        |
| 19164                                                                                                    |                              |                                                                                                    |                  |                       |                             |                |             |        |
| and the second second se                                                                                                    |                              |                                                                                                    |                  |                       |                             |                |             |        |
|                                                                                                    |                              |                                                                                                    |                  |                       |                             |                |             |        |
|                                                                                                    |                              |                                                                                                    |                  |                       |                             |                |             |        |
|                                                                                                    | 2                            |                                                                                                    |                  |                       |                             |                |             |        |
|                                                                                                    |                              |                                                                                                    |                  |                       |                             |                |             |        |

### <u>Step 3</u>

Once you have selected the **Make Payment** button, the system will prompt you to select your payment method as either **Credit Push** or **Debit Pull.** 

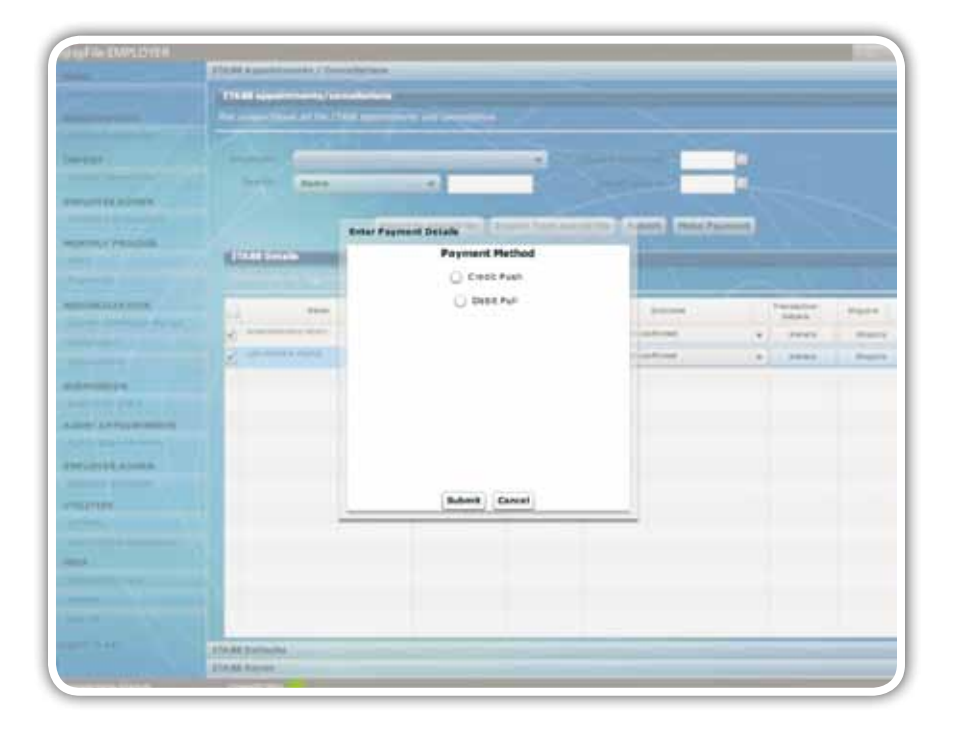

### <u>Step 4</u>

If you select **Credit Push** capture your bank user profile in the account number field and thereafter follow the normal SARS eFiling **Credit Push** payment screes as prompted.

If you have selected **Debit Pull**, enter the banking details from which you would like to pay, and click on the **Submit** button.

| and the second second se                                                                                                    |                  |                       |                                      |                                                                                                    |                                                                                                    |
|----------------------------------------------------------------------------------------------------|------------------|-----------------------|--------------------------------------|----------------------------------------------------------------------------------------------------|----------------------------------------------------------------------------------------------------|
|                                                                                                    |                  |                       |                                      |                                                                                                    |                                                                                                    |
|                                                                                                    |                  |                       |                                      | States and States                                                                                                    |                                                                                                    |
|                                                                                                    | dares dance      |                       |                                      | and the second                                                                                                    | <b>1</b>                                                                                                    |
| COLUMN STREET                                                                                                    |                  |                       |                                      | Surger State                                                                                                    |                                                                                                    |
|                                                                                                    |                  | Rotar Payment Details | A party of the local division of the | Toront Parts Parts                                                                                                    |                                                                                                    |
| Constant of the local division of the                                                                                                    | I TALES Destants | Paym                  | ent Method                           | The second range of the local division of the local division of th |                                                                                                    |
|                                                                                                    |                  | 0.0                   | well Push                            | 1000                                                                                                    |                                                                                                    |
|                                                                                                    | -                |                       | Debit Full                           |                                                                                                    | The second second second second second second second second second second second second second second second se |
|                                                                                                    |                  | 1000                  |                                      | A COLOR                                                                                                    | Print Prints                                                                                                    |
|                                                                                                    | and and and and  | Barik                 | ing Details                          |                                                                                                    | The Perty State                                                                                                 |
|                                                                                                    | 2                | Barn Account rollar   | -                                    | 110000                                                                                                    | te base mu                                                                                                    |
| and the second second s |                  | Barra Barra           | 4854                                 |                                                                                                    |                                                                                                    |
|                                                                                                    |                  | and and other states  | ( and the last                       | -                                                                                                    |                                                                                                    |
| Lan Advertisiante                                                                                                    |                  | HERE AGOUT AGOUT      | 100 Contraction (1975)               |                                                                                                    |                                                                                                    |
|                                                                                                    |                  | Bane Account, Type    | Onere •                              | -                                                                                                    |                                                                                                    |
| CONTRACTOR OF STREET, STREET, STREET, STREET, STREET, STREET, STREET, STREET, STREET, STREET, STREET, STREET, S                                                                                                    |                  | Band Symber           |                                      |                                                                                                    |                                                                                                    |
|                                                                                                    |                  |                       | a Canad                              |                                                                                                    |                                                                                                    |
| CTTLES.                                                                                                    |                  |                       | a) [ series ]                        |                                                                                                    |                                                                                                    |
|                                                                                                    |                  |                       |                                      |                                                                                                    |                                                                                                    |
| -                                                                                                    |                  |                       |                                      |                                                                                                    |                                                                                                    |
|                                                                                                    |                  |                       |                                      |                                                                                                    |                                                                                                    |
|                                                                                                    |                  |                       |                                      |                                                                                                    |                                                                                                    |
|                                                                                                    | 1                |                       |                                      |                                                                                                    |                                                                                                    |
|                                                                                                    | PDAM Indiants    |                       |                                      |                                                                                                    |                                                                                                    |
|                                                                                                    | 17446.Burnet     |                       |                                      |                                                                                                    |                                                                                                    |

### <u>Step 5</u>

Once you have cliked on the **Submit** button, enter your **SARS eFiling login credentials** and click on the **Login** button.

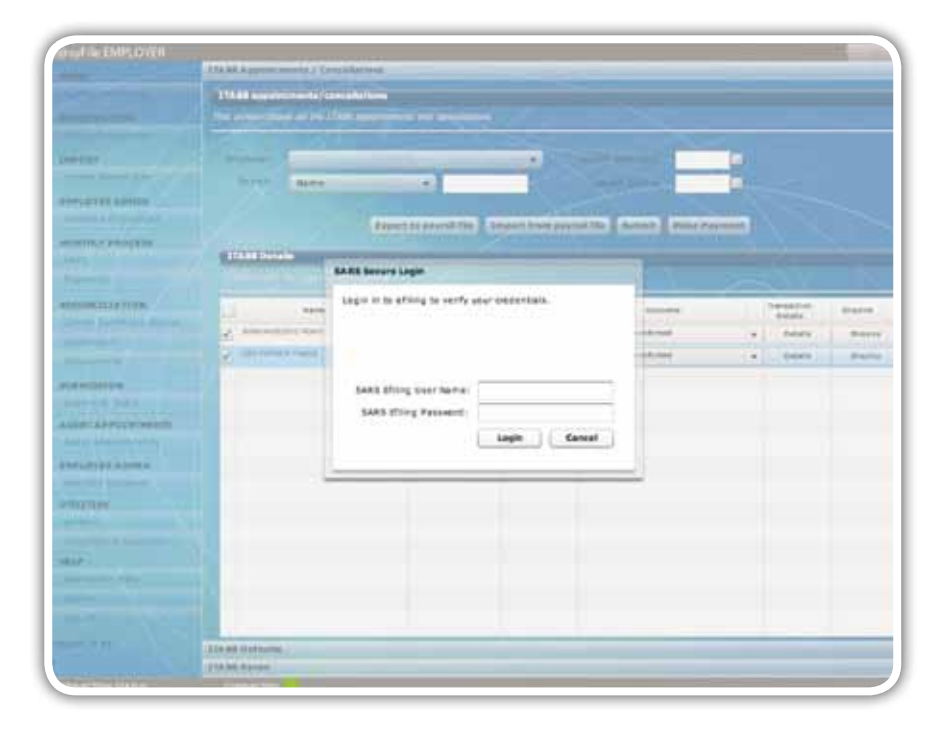

### <u>Step 6</u>

Once your eFiling login credentials have been verified, the **Bulk Payment Batches** screen will appear with details of the payments to be authorized. At the bottom of the screen, click on the Link: **Click here to capture payment details.** 

| Payment Grouping Num Bacch Num Petersen Aum<br>Pesen note: The DAR Payment Anciberatry is only available during of panily por<br>Search<br>2010-20-10:116-4122 FLEXMARE 2 2014 To be authorised DP<br>2010-20-11:116-20 FLEXMARE 2 2025 To be authorised DP<br>2010-20-115:116-20 FLEXMARE 2 2025 To be authorised DP<br>2010-20-115:116-20 FLEXMARE 2 2025 To be authorised DP<br>2010-20-115:116-20 FLEXMARE 2 2021 To be authorised DP                                                                                                    | ernets<br>erns.ofView.Detail                               |                                                                                                    |
|----------------------------------------------------------------------------------------------------|------------------------------------------------------------|----------------------------------------------------------------------------------------------------|
| Researable: The Duk Payment Invitionally is mly excluded during of panel per<br>Search           Status         FLEMME         2016         To be authorised         CP           2016-25-16 18-11-23         FLEMME         2         2016         To be authorised         CP           2016-26-16 18-16-28         FLEMME         3         2016         To be authorised         CP           2016-26-16 19-56-17 15-56-27         FLEMME         3         2015         To be authorised         CP           2016-26-17 15-16-28         FLEMME         3         2017         To be authorised         CP           2016-26-17 15-16-28         FLEMME         3         2017         To be authorised         CP           2016-26-17 15-16-28         FLEMME         3         2017         To be authorised         CP | arrata<br>arrat ot View Detail<br>arrat ot View Detail     |                                                                                                    |
| Search         Search           2010-25-16 18-11-20         FLEXMAC         2         2014         Tuble autorised         CP           2010-26-16 19-16-28         FLEXMAC         3         2015         Tuble autorised         CP           2010-26-16 19-16-28         FLEXMAC         5         2015         Tuble autorised         CP           2010-26-17 15-16-29         FLEXMAC         5         2025         Tuble autorised         CP           2010-26-17 15-16-29         FLEXMAC         5         2021         Tuble autorised         CP           2010-26-17 15-16-29         FLEXMAC         5         2021         Tuble autorised         CP                                                                                                    | arts: co <u>View Datail</u><br>arts: co <u>View Datail</u> | 1                                                                                                    |
| Director in 18.41.20         FLEXANDE         2         Director         To be sufformed         CP           2010-05-16 18.41.20         FLEXANDE         2         Director         To be sufformed         CP           2010-05-17 15.31.617         FLEXANDE         2         Director         To be sufformed         CP           2010-05-17 15.31.617         FLEXANDE         2         Director         To be sufformed         CP           2010-05-17 15.31.617         FLEXANDE         2         Director         To be sufformed         CP           2010-05-17 15.31.618         FLEXANDE         2         Director         To be sufformed         CP                                                                                                    | erst of View Datal                                         | 1                                                                                                    |
| 2010-35-16         FLEXANCE         2         2014         To be authorised         CP           2010-36-16         FLEXANCE         8         2015         To be authorised         CP           2010-36-17         FLEXANCE         8         2015         To be authorised         CP           2010-36-17         FLEXANCE         8         2025         To be authorised         CP           2010-36-17         FLEXANCE         8         2025         To be authorised         CP           2010-36-17         FLEXANCE         8         2021         To be authorised         CP           2010-36-17         FLEXANCE         8         2021         To be authorised         CP                                                                                                    | srst otView Detail                                         | States of the local division of the local division of the local di |
| D000 00 10 10 400 20         PLEDAME         D         D010         To be automated         CP           D010 00 11 10 14 07         PLEDAME         0         D001         To be automated         CP           D010 00 11 10 14 07         PLEDAME         0         D011         To be automated         CP           D010 00 11 10 14 07         PLEDAME         0         D011         To be automated         CP           D010 00 11 10 10 10 10 10 10 10 10 10 10                                                                                                    | ansu colview Detail                                        | Pay Bat                                                                                                    |
| DISD-Sk-17 (S-647)         PLEMARE         P         DISS         No Sa Advance         DP           DISD-Sk-17 (S-024)         PLEMARE         2         DIS1         To Sa Advance         DP           DISD-Sk-17 (S-024)         PLEMARE         2         DIS1         To Sa Advance         DP           DISD-Sk-17 (S-024)         PLEMARE         2         DIS1         To Sa Advance         DP                                                                                                    |                                                            | Pay Sat                                                                                                    |
| 2010-06-17 15-16-35 FLEDAME 2 2021 To be autorised CP<br>2010-06-17 15-23-96 FLEDAME 7 2023 To be autorised CP                                                                                                    | satt colview Detail                                        | Pay Bat                                                                                                    |
| 2010-25-17 19-23-46 PLENME F 2022 To be authorized EP                                                                                                    | #502.50 View Detail                                        | Exy Bel                                                                                                    |
|                                                                                                    | sam only me Detail                                         | Pay Ba                                                                                                    |
| 2010-20-17 16:08:42 FLEDelate It 2016 No.16 authorised CP                                                                                                    | are: of/inst Datail                                        | Pay fint                                                                                                    |
| 2010-09-17 17.11.08 FLDWARE 3 2023 Robe Authorized CP                                                                                                    | 1500.00View Detail                                         | Pay Bat                                                                                                    |
| 2010 DB-17 18-07-57 PLEDURAE 2 2030 To be authorized CP                                                                                                    | srst.colview Detail                                        | Pay Bat                                                                                                    |
| 2015-06-17 19:22:31 PLENHAE 2 2011 To be authorised CP                                                                                                    | area colores Detail                                        | Pay Bat                                                                                                    |
| 2010-28-17 18:24:51 PLENAME # 2032 Pute authorized CP                                                                                                    | and other                                                  | Pay list                                                                                                    |
|                                                                                                    | 470LOUVIEW Detail                                          |                                                                                                    |

### <u>Step 7</u>

The **Payment Batch Summary** will display the Total Payment required. Click on the **Confirm Payment** button to finalise the payment process.

|                                                                                                    | Partially Paid Batabas | Peid Satuhes                                | Superid Batches | File Statue | Cear |
|----------------------------------------------------------------------------------------------------|------------------------|---------------------------------------------|-----------------|-------------|------|
| Julk Payment Batch Sa                                                                                                    | mmary                  |                                             |                 |             |      |
| Systilation Name - 44                                                                                                    | -                      | File Name                                   | FILENAME        |             |      |
| latch Number<br>tumber Of Payments                                                                                          | 2014<br>1              | Grouping Number<br>Number Of Records        | 1               |             |      |
| istal Batch Amount                                                                                                    | R 6750.00              | Payment Request Date.<br>Format: yyyy/mm/dd |                 |             |      |
| ABSA - Cash Focus<br>Netbark Business (No<br>ABSA Corporate Bank<br>CitiBlank<br>Investor Online Bank/<br>Batus New Account | chark)<br>ing<br>19    |                                             |                 |             |      |
|                                                                                                    | Confirm Pay            | ment] [Cancel]                              |                 |             |      |
|                                                                                                    |                        |                                             |                 |             |      |
|                                                                                                    |                        |                                             |                 |             |      |
|                                                                                                    |                        |                                             |                 |             |      |
|                                                                                                    |                        |                                             |                 |             |      |

### <u>Step 8</u>

To view the status of your payments, go back to the ITA88 Appointments/Cancellations screen and view the outcome.

|                                                                                                    | ITAM Appointments / Cal    | en faitem           |                    |                                         |                                                                                                    |    |                                                                                                    |          |
|----------------------------------------------------------------------------------------------------|----------------------------|---------------------|--------------------|-----------------------------------------|----------------------------------------------------------------------------------------------------|----|----------------------------------------------------------------------------------------------------|----------|
| Concession in the local division of the local division of the loca | ALL MAN APPROXIMATION OF   | -                   |                    |                                         |                                                                                                    |    | _                                                                                                    |          |
| and a state of the state of the | the surger block at the li | And and provide the | -                  |                                         |                                                                                                    |    |                                                                                                    |          |
| and a summer of                                                                                                    |                            |                     |                    |                                         |                                                                                                    | _  |                                                                                                    |          |
| NFUEL                                                                                                    | Angele .                   |                     | _                  |                                         | succession in the later                                                                                                    |    |                                                                                                    |          |
|                                                                                                    | Marthe Same                | _                   | -                  |                                         | and the second                                                                                                    | -  |                                                                                                    |          |
| MINUTE ADMIN                                                                                                    |                            |                     |                    |                                         |                                                                                                    | -  |                                                                                                    |          |
| A set 1 is successful to                                                                                                    |                            | Constant of         | -                  | Concession of the local division of the | COLUMN PROPERTY PROPERTY                                                                                                    | -  |                                                                                                    |          |
| CALL & FRANCESS                                                                                                    |                            | Constant of         | and a state of the | Unsethington                            | status based baseds                                                                                                    |    |                                                                                                    |          |
| INVESTIGATION OF                                                                                                    | COLUMN N                   |                     |                    |                                         |                                                                                                    |    |                                                                                                    |          |
| the second second second second second second second second second second second second second second second s                                                                                                    |                            |                     |                    |                                         |                                                                                                    |    |                                                                                                    |          |
| BEER BELLEVILLE                                                                                                    | 1                          | 1116                |                    | Broome Tax                              | - Andrews -                                                                                                    | -  | frameanties -                                                                                                   | Brighter |
| Bear for these Reason                                                                                                    | abenetating start          | 1                   |                    |                                         | And the second second s |    | And and a                                                                                                    |          |
| States and a second                                                                                                    | Contraction Contra         | -                   |                    |                                         | Sector and the sector                                                                                                    |    | South States                                                                                                    | -        |
| Concerning of the local division of the local division of the loca |                            |                     |                    |                                         |                                                                                                    | 13 | in the second second second second second second second second second second second second second second second |          |
| Centrality                                                                                                    |                            |                     |                    |                                         |                                                                                                    |    |                                                                                                    |          |
| Contraction in the second second                                                                                                    |                            |                     |                    |                                         |                                                                                                    |    |                                                                                                    |          |
| GENT A PPECKTNENTS                                                                                                    |                            |                     |                    |                                         |                                                                                                    |    |                                                                                                    |          |
| Care Proventing                                                                                                    |                            |                     |                    |                                         |                                                                                                    |    |                                                                                                    |          |
| NPLOYIC & DALW                                                                                                    |                            |                     |                    |                                         |                                                                                                    |    |                                                                                                    |          |
| and the programming it is not                                                                                                    |                            |                     |                    |                                         |                                                                                                    |    |                                                                                                    |          |
| TAX THE R                                                                                                    |                            |                     |                    |                                         |                                                                                                    |    |                                                                                                    |          |
|                                                                                                    |                            |                     |                    |                                         |                                                                                                    |    |                                                                                                    |          |
| A second second s                                                                                                    |                            |                     |                    |                                         |                                                                                                    |    |                                                                                                    |          |
|                                                                                                    |                            |                     |                    |                                         |                                                                                                    |    |                                                                                                    |          |
|                                                                                                    |                            |                     |                    |                                         |                                                                                                    |    |                                                                                                    |          |
|                                                                                                    |                            |                     |                    |                                         |                                                                                                    |    |                                                                                                    |          |
|                                                                                                    |                            | -                   |                    |                                         |                                                                                                    | _  |                                                                                                    |          |
| and the set                                                                                                    | ISARE Dutaute              |                     | -                  |                                         |                                                                                                    | _  |                                                                                                    |          |
|                                                                                                    | ATTA AN AVAILABLE          |                     |                    |                                         |                                                                                                    |    |                                                                                                    |          |

At the beginning of each month SARS will issue an ITA88 Reconciliation Statement (ITA88R) to the employer (PAYE number) which details the Agent Appointment movements for the previous calendar month. The ITA88R will:

- Indicate the Opening and Closing Balances, reflecting all appointments, cancellations, and payments processed by SARS (movements) during the calendar month
- Be sent to e@syFile™ Employer via the Inbox under Utilities
- Be listed under the ITA88 Recon tab on the Agent Appointment menu once opened.

|                                                                                                    | <b>LTARE Associations to / Concella</b>                                                                                                    | Care -    |      |                                                                                             |                                                                                                    |                                                                                                    |       |                                                                                                    |                |  |  |
|----------------------------------------------------------------------------------------------------|----------------------------------------------------------------------------------------------------|-----------|------|---------------------------------------------------------------------------------------------|----------------------------------------------------------------------------------------------------|----------------------------------------------------------------------------------------------------|-------|----------------------------------------------------------------------------------------------------|----------------|--|--|
|                                                                                                    | ITAM Defaults                                                                                                    | -         |      | _                                                                                           | -                                                                                                    |                                                                                                    | _     | _                                                                                                    |                |  |  |
|                                                                                                    | 11AM Paran<br>11AM Record Robert Dataset                                                                                                    |           |      |                                                                                             |                                                                                                    |                                                                                                    |       |                                                                                                    |                |  |  |
|                                                                                                    |                                                                                                    |           |      |                                                                                             |                                                                                                    |                                                                                                    |       |                                                                                                    |                |  |  |
| and and a second second                                                                                                    | The substitution as realistics a                                                                                                    |           |      | -                                                                                           | and carrieder                                                                                                    | -                                                                                                    |       |                                                                                                    |                |  |  |
| sum Property New York                                                                                                    |                                                                                                    |           | -    |                                                                                             |                                                                                                    |                                                                                                    |       |                                                                                                    |                |  |  |
| and the second second se | Bitghere BRANSHET - I                                                                                                    | 906733639 |      |                                                                                             |                                                                                                    |                                                                                                    |       |                                                                                                    |                |  |  |
| and the second second                                                                                                    | These are seen                                                                                                    |           |      |                                                                                             |                                                                                                    |                                                                                                    |       |                                                                                                    |                |  |  |
|                                                                                                    |                                                                                                    |           |      | -                                                                                           |                                                                                                    |                                                                                                    |       |                                                                                                    |                |  |  |
| DATHLY PROCEME                                                                                                    |                                                                                                    |           |      |                                                                                             |                                                                                                    |                                                                                                    |       |                                                                                                    |                |  |  |
|                                                                                                    | 1 And a state of the state of the state of t                                                                                                    |           | -    |                                                                                             |                                                                                                    |                                                                                                    |       |                                                                                                    |                |  |  |
| Alterna (                                                                                                    | China Augustanian Insta Ala                                                                                                    |           |      |                                                                                             |                                                                                                    |                                                                                                    |       |                                                                                                    |                |  |  |
|                                                                                                    |                                                                                                    |           |      |                                                                                             |                                                                                                    |                                                                                                    |       |                                                                                                    |                |  |  |
| DC CONCILLATION .                                                                                                    |                                                                                                    |           |      |                                                                                             |                                                                                                    |                                                                                                    |       |                                                                                                    |                |  |  |
| ICONCILIATION                                                                                                    | and an owner of the local division of the local division of the lo                                                                                                    |           |      |                                                                                             | (maxim)                                                                                                    | fairein (                                                                                                    | anti- | - 65                                                                                                    | 1              |  |  |
| A TRA DESTRUCTION                                                                                                    | -                                                                                                    | Il Austra | 1007 | between all                                                                                 | Approxition<br>mention<br>Market                                                                                                    | Estation<br>Sector<br>Paulo                                                                                                    |       | -                                                                                                    | anteri<br>Mari |  |  |
| CORCLETETTR<br>and a Santhala Arras<br>and the F                                                                                                    | New York State                                                                                                    | 8 haata   | tta  | terrer et al.                                                                               | Adametic<br>Marite<br>Marite                                                                                                    | faccetter<br>Insta<br>Bala                                                                                                    |       | -                                                                                                    | ł              |  |  |
| CORCLETE THE<br>Start Contracts Transfer<br>Sector Sector                                                                                                    | New<br>Marcel Schart Tally<br>Profid (Kath Libra)                                                                                                    | -         | 11   | teres at                                                                                    | Apparenti<br>mento<br>Made<br>1                                                                                                    | iniste<br>Inis<br>Inis<br>Inis                                                                                                    | ii]   |                                                                                                    | i i            |  |  |
| CORCLUSION Serves                                                                                                    | Now<br>Marcel Johns 1920,<br>projekt Kalana<br>Marchal Marcel Harvia                                                                                                    | 8 haata   | to   | 1.<br>                                                                                      | Aparent<br>Sector<br>Later<br>L                                                                                                    | 10000t                                                                                                    | iii]  |                                                                                                    | Select<br>Stat |  |  |
| CORCELEATION<br>And Software Array<br>Software Array<br>And Array Array<br>Array Array                                                                                                    | Hanne<br>Honord Johns Talley<br>Britishal Balant Hannish<br>Mastelaa Balant Hannish<br>Halfattis Lation Hannish                                                                                                    | R Sector  |      | 1<br>1<br>1<br>1<br>1<br>1<br>1<br>1<br>1<br>1<br>1<br>1<br>1<br>1<br>1<br>1<br>1<br>1<br>1 | Aparent<br>Rest<br>1<br>1<br>1<br>1<br>1                                                                                                    | Tatistie<br>Bala<br>1<br>1<br>1<br>1<br>1<br>1                                                                                                    | H     | 1.<br>                                                                                                    | 11111          |  |  |
|                                                                                                    | New<br>Point Down Tollor<br>print Bact Lans<br>Vite Sub Mind Nation<br>Vite Sub Mind Nation<br>Vite Sub Mind Nation                                                                                                    |           | 10   | -                                                                                           | Assess<br>Assess<br>Assess<br>Asses<br>A<br>A<br>A<br>A<br>A<br>A<br>A                                                                                                    |                                                                                                    | HI    |                                                                                                    | 11111          |  |  |
|                                                                                                    | Name<br>Notice Solar Halls<br>Provide Solar Halls<br>Notices Solar Halls<br>Notices Solar Hall<br>Notices Solar Hall<br>Notices Sol                                                                                                    |           | 111  | 10000000000000000000000000000000000000                                                      | Appendit<br>Appendix<br>Rate<br>1<br>1<br>1<br>1<br>1<br>1<br>1<br>1<br>1<br>1                                                                                                    | Terrativ<br>Rota<br>Bate<br>C<br>C<br>C<br>C<br>C<br>C<br>C<br>C<br>C<br>C<br>C<br>C<br>C<br>C<br>C<br>C<br>C<br>C<br>C                                                                                                    | III   |                                                                                                    |                |  |  |
|                                                                                                    | New<br>Hard Start Tally<br>Hard Start Tally<br>Hard Start Land<br>All Start Land<br>All Start Land<br>All Start Tally<br>All Start Tally<br>All Start Tall Start Tally<br>All Sta                                                                                                    | R Sector  | 110  | 20000000000000000000000000000000000000                                                      | Appendit<br>Appendit<br>Rate<br>1<br>1<br>2<br>2<br>2<br>2<br>2<br>2<br>2<br>2<br>2<br>2<br>2<br>2<br>2<br>2<br>2<br>2<br>2                                                                                                    | Estatio<br>Ness<br>But<br>S<br>S<br>S<br>S<br>S<br>S<br>S<br>S<br>S<br>S<br>S<br>S<br>S<br>S<br>S<br>S<br>S<br>S<br>S                                                                                                    |       |                                                                                                    |                |  |  |
|                                                                                                    | Serve<br>second Science Tables<br>provide Back State Labora<br>receptor all second second second<br>receptor all second second second<br>second Sciences Second second<br>and second Sciences Second second<br>and second Sciences Second second<br>and second Sciences Second second<br>and second Sciences Second second<br>and second Sciences Second second<br>and second Sciences Second second<br>and second Sciences Second second<br>and second Sciences Second second<br>and second second second second<br>and second second second second<br>and second second second second<br>and second second second second<br>and second second second second<br>and second second second second second<br>and second second second second second<br>and second second second second second<br>and second second second second second<br>and second second second second second<br>and second second second second second second<br>and second second second second second second<br>and second second second second second second second second<br>and second second second second second second second second<br>and second second second second second second second second<br>and second second sec                                                                                                    | 9.000     | 10   | 20000000000000000000000000000000000000                                                      | Appendit<br>methy<br>Made<br>1<br>1<br>2<br>2<br>2<br>2<br>2<br>2<br>2<br>2<br>2<br>2<br>2<br>2<br>2<br>2<br>2<br>2<br>2                                                                                                    | Estatio<br>Nata<br>Bala<br>S<br>S<br>S<br>S<br>S<br>S<br>S<br>S<br>S<br>S<br>S<br>S<br>S<br>S<br>S<br>S<br>S<br>S                                                                                                    |       | 2<br>2<br>3<br>4<br>4<br>5<br>5<br>7<br>7<br>7<br>7<br>7<br>7<br>7<br>7<br>7<br>7<br>7<br>7<br>7<br>7<br>7<br>7 |                |  |  |
|                                                                                                    | New York State State Sta                                                                                                    | 9.000     |      | 20000000000000000000000000000000000000                                                      | Approximation<br>mention<br>Received and the<br>Received and the<br>R                                                                                                    | Enterine<br>Roma<br>Balan<br>B<br>B<br>B<br>B<br>B<br>B<br>B<br>B<br>B<br>B<br>B<br>B<br>B<br>B<br>B<br>B<br>B<br>B<br>B                                                                                                    |       | 2<br>2<br>3<br>3<br>4<br>3<br>4<br>5<br>5<br>5<br>5<br>5<br>5<br>5<br>5<br>5<br>5<br>5<br>5<br>5<br>5<br>5      |                |  |  |
|                                                                                                    | How<br>where of some fails<br>proved place dama<br>regions and the financial<br>regions and the financial<br>regions and the some financial<br>regions and the some financ                                                                                                    |           |      | 20000000000000000000000000000000000000                                                      | Approximite<br>mention<br>Received<br>Received<br>R | Enterine<br>Roma<br>Balan<br>Balan<br>Bala |       | 1<br>1<br>1<br>1<br>1<br>1<br>1<br>1<br>1<br>1<br>1<br>1<br>1<br>1<br>1<br>1<br>1<br>1<br>1                     |                |  |  |
|                                                                                                    | Serie<br>School Solar Falls<br>Profile Solar Falls<br>Profile Solar Solar<br>Solar Solar Solar<br>Solar Solar Solar<br>Solar Solar Solar<br>Solar Solar Solar<br>Solar Solar Solar<br>Solar Solar Solar<br>Solar Solar Solar<br>Solar Solar Solar<br>Solar Solar Solar<br>Solar Solar Solar<br>Solar Solar Solar<br>Solar Solar Solar<br>Solar Solar<br>Solar Solar<br>Solar Solar<br>Solar Solar<br>Solar Solar<br>Solar Solar<br>Solar Solar<br>Solar Solar<br>Solar Solar<br>Solar Solar<br>Solar Solar<br>Solar Solar<br>Solar Solar<br>Solar<br>Solar | -         |      | 80000000000<br>8000<br>8000<br>8000<br>8000<br>8000<br>8                                    | Approximation<br>mention<br>in a second second sec                                                                                                    | Executive<br>Internet<br>Reserve<br>Reserve<br>Res                                                                                                    |       | 1<br>1<br>1<br>1<br>1<br>1<br>1<br>1<br>1<br>1<br>1<br>1<br>1<br>1<br>1<br>1<br>1<br>1<br>1                     |                |  |  |

Below is an example of your IT88 reconciliation. The document contains two pages. The first page is the letter:

| Agent Appointment Reconciliation  Frequence and be addressed in SARS:  FORMATERY PO BOX 12345 CRAVERY/IEW 2060  Frequence number: 200000006 Date: 20000026  Agent Appointment Reconciliation  Reference number: 200000006 Date: 20000026  Crave set in statistic title  Crave set in the set in the set i                                                                                                    | VSARS                                                                                                    | INCOME TAX                                                                                           |                                                                    | ITA88                                                      |
|----------------------------------------------------------------------------------------------------|----------------------------------------------------------------------------------------------------|----------------------------------------------------------------------------------------------------|--------------------------------------------------------------------|------------------------------------------------------------|
| Englishes should be addressed in SARS:<br>PO BOX 12345<br>CRAMERVIEW<br>2060                                                                                                    | 7 3/403                                                                                                    | Agent Appointment                                                                                    | Reconciliation                                                     |                                                            |
| MT COMBINARY<br>PO BOX 1236<br>CRAMIERVIEW<br>2060         SARS<br>Aborton<br>Cramier www.sars.gov.za           Data         SARS<br>SARS online: www.sars.gov.za           Data         SarSonline: www.sars.gov.za           Data         SarSonline: www.sars.gov.za           Data         SarSonline: www.sars.gov.za           Data         SarSonline: www.sars.gov.za           Data         SarSonline: www.sars.gov.za           Data         SarSonline: www.sars.gov.za           Data         SarSonline: www.sars.gov.za           Data         SarSonline: www.sars.gov.za           Data         SarSonline: www.sars.gov.za           Data         SarSonline: www.sars.gov.za           Data         SarSonline: sarsonline: www.sars.gov.za           Data         SarSonline: sarsonline: www.sars.gov.za           Data         SarSonline: sarsonline: sarsonline: s                                                                                                    |                                                                                                    | Enquiries should be                                                                                  | addressed to SARS:                                                 |                                                            |
| AIT COURTARY<br>PO BOX 12365<br>CRAMERVIEW<br>2000<br>CRAMERVIEW<br>2000<br>CRAMERVIEW<br>2000<br>CRAMERVIEW<br>2000<br>CRAMERVIEW<br>2000<br>CRAMERVIEW<br>2000<br>CRAMERVIEW<br>Reference number: 20000006<br>Data: 20000736<br>Creation<br>Creation<br>Cre |                                                                                                    | Contact Detail:                                                                                      |                                                                    |                                                            |
| 2060 Debuilts Reference number: 700000000 Date: 2000076 Teac Stiffeden, Actist APPOINTMENT RECONCILATION The Commanders of Section 99 of the Income Yaw Act 188 of 1962 its append are person as an agent to withheid and pay over its SMET are ansatched in terms of Section 99 of the Income Yaw Act 188 of 1962 its append are person as an agent to withheid and pay over its SMET are ansatched in terms of Section 99 of the Income Yaw Act 188 of 1962 its append are person as an agent to withheid and pay over its SMET are ansatched in terms of Section 99 of the Income Yaw Act 188 of 1962 its append are person as an agent to withheid and pay over its SMET are ansatched in terms of Section 99 of the Income Yaw Act 188 of 1962 its append are person who has the first management, saindly or colled if with sections. Terms of the Income its act of the Income Yaw Act 188 of 1962 its append are person who has the first management, saindly or colled if with sections. Terms of the Income its act of the Income Yaw Act 188 of 1962 its append are person who has the first management, saindly or colled if with sections. Terms of the Income its act of the Income Yaw Act 188 of 1962 its append are person with the first management, saindly or colled if the Income Pay of the Income its activity of all the sections its income its activity its distenced persons are person of the Income its activity of the Income its activity its and the section its its activity its distenced persons                                                                                                    | NY COMPANY<br>PO BOX 12345<br>CRAMERVIEW                                                                                                    | SARS<br>Alberton<br>1528                                                                             | Contact Centre Tal: 680<br>SARS online: www.sars.                  | 0 005ARS (7277)<br>gov.za                                  |
| Reference number: 20000006 Date: 20100726      Margo same to whome     where any methods by the     second of any best of the     second of any best of the     second of the     second of the     second of the     second of the     second of the     second of the     second of the     second of the     second of the     second of the     second of the     second of     second of     second of     second of     second of     second of     second of     second of     second of     second of     second     second of     second of     second of     second of     second of     second     second                                                                                                    | 2060                                                                                                    | Details                                                                                              |                                                                    |                                                            |
| Rear StijHeiden,<br>Actient Aryconstructent RECONCILIATION<br>The Communicate of SAGS is empowered in terms of Section 59 of the Jocome Tax Act 58 of 1962 to append any person as an agent to withhold and pay over to<br>TARS may emmate due in magent of the Act, Such an agent may be an employer of the taxaney or any other person as an agent to withhold and pay over to<br>TARS may emmate due in magent of the Act, Such an agent may be an employer of the taxaney or any other person as an agent to withhold and pay over to<br>TARS may emmate due in terms of Section 59 of the Jocome Tax Act 58 of 1962 to append any person as an agent to withhold and pay over to<br>TARS may emmate due in support of the Act, Such an agent may be an employer of the taxaney or any other person which has the the management, subsidy or combine<br>on spectra of their bacaperer.                                                                                                    |                                                                                                    | Reference number:<br>Date:                                                                           | 7 000000000 20100726                                               |                                                            |
| Dear Sci Haden,<br>AGENT APPOINTMENT EXCONCILIATION<br>The Commissions of SARS a measurement in terms of Section 99 of the Income Yas Act 18 of 1962 to appent any person as an agent to withhold and pay new to<br>SARS are parameted to in manager of the Act. Schen angent may be an employeer of the languager or any other person who has the management, surfact are control a<br>any income, manine or property of the Useparam.<br>The eccompanying TTABE Recordstation Statement procedures are append and TSARS teaconder, to SARS vecords, during the intervent period<br>in respect of these tappens in the with yoo have been appointed as an appent in terms of the SanSon Yao.                                                                                                    |                                                                                                    |                                                                                                    |                                                                    | Amore specie din whereas<br>runtee also contacting 34/12   |
| Dar Schleden,<br>AGENT APPOINTMENT ENCONCELENTION<br>The Commissions of SMSS is empowered in terms of Section 99 of the locome Tax Act 18 of 1962 to appaint any presen as an agent to withhold and pay over to<br>SMSS are anonancial due in impact of the Act. Such an agent may be an ensuring term for taxagene or any other present which have the management, such ally or combining<br>any income, minimum property of the taxagener.<br>The eccompanying TFARE Restrictions Reserved and provides a aurinary of all TRAID taxageneous, according to SARS rescords, during the statement particle<br>in respect of these taxageness in their you have been apportant as an agent in terms of the Section 19.                                                                                                    |                                                                                                    |                                                                                                    |                                                                    |                                                            |
| AGARY APPOINTNENT RECORDINATION The Communicate of SARS is empowed in terms of Saction 99 of the Jocome Tax Act 58 of 1962 to appoint any person as an agent to withhold and pay over to SARS are empowed to find the Act. Such an agent may be an employee of the taxaver or any other person who has the management, suchely or combin a any lecters, manies or property of the taxaver. The eccompanying TMBR Recordination Telement provides a summary of all TBBR tensorshore processes, according to SARS records, during the interest periods in respect of their taxaver of the taxaver.                                                                                                    | Daar Skiffadare,                                                                                                    |                                                                                                    |                                                                    |                                                            |
| The Commuscover of SAGS is empowed in terms of Section 99 of the Income Tao Art 38 of 1982 to appoint any present as used to withheid and pay over the<br>SAGS are encounted due to move of the Art. Such an appoint may be an employee of the taxayee or any other person who has the management, such are or control a<br>any income, manies or properly of the taxayeer.<br>The encourpopular TAMER Reservations Takement provides a summary of all TABE transactions processed, according to SARS rescoles, during the statement particle<br>in respect of their taxayees in their conclusions appointed as an appointed management to their of the statement processed, according to SARS rescoles, during the statement particle<br>in respect of their taxayees in the which conclusions appointed as an appoint the statement taxayees taxans the statement taxayees and the statement taxayees and taxayees the statement taxayees and taxayees and taxayees the statement taxayees and taxayees and tax                                                                                                    | AGENT APPOINTMENT RECONCILIATION                                                                                                    |                                                                                                    |                                                                    |                                                            |
| The eccompanying ITABER Recordition Statement provides a summary of all ITABE transactions processed, according to SARS records, during the statement particle in respect of Hose bacagers for which you have been appointed as an agent in terms of the Section Vie.                                                                                                    | The Commissioner of SARS is empowered in terms of 5<br>SARS any amounts due to impect of the Act. Such any<br>any income, manian or property of the taxpever. | inction 99 of the locome Tax Act 18 of 1962 to a<br>agent may be an employer of the taxpayer or any  | point any person as an agent to<br>other person who has the manage | withhold and pay over to<br>persent, custody or control at |
|                                                                                                    | The eccompanying ITABER Recorditation Statement pr<br>in respect of those taxpayers for which you have been                                                   | ovides a summary of all DIABE transactions proce<br>appointed as an agent in terms of the Section 19 | ment, according to SARS records,                                   | during the statement particle                              |

The second page displays your reconciliation statement.

| (asyl | He EMPLOYE                  | 8                         |                                 |                         |                       |                |            |                   |                       |                    | Close  |
|-------|-----------------------------|---------------------------|---------------------------------|-------------------------|-----------------------|----------------|------------|-------------------|-----------------------|--------------------|--------|
| Θ     | 🖺 🍋 ·                       | <b>\$</b> 1               |                                 | /2   🖲 🖲 🔽              | 24.5% • 🛛 🔜           | 2 / >>         | n =   Find | - ·               |                       |                    |        |
|       |                             |                           |                                 |                         |                       |                |            |                   |                       |                    |        |
| 0     | TARE AND                    | Reconcili                 | Winn Statement                  |                         | ,                     |                |            | Consectation Make | and Delate<br>Andreas |                    |        |
|       | Agent (0-1)<br>Reference in | incer, fer kunse<br>incer | 700000000                       |                         |                       |                |            | Outprint To Date  | 8-04.0                |                    |        |
| 69    | 100                         | un fame                   | en By Yangayer<br>Inspecializer | Tomplet C. Propert M. J | and the second second | 104.4022201.02 | 28,9199100 | 101140000/20      | AMONANT DE COLOR      | Film Deliver vites | KMM4   |
|       | 1013-44,44                  | 101m                      |                                 |                         | 0.6                   | 108            | 4.00       |                   | TOTAL OVERADOR ARCONT |                    | 400.00 |
|       |                             |                           |                                 |                         |                       |                |            |                   |                       |                    |        |
|       |                             |                           |                                 |                         |                       |                |            |                   |                       |                    |        |
|       |                             |                           |                                 |                         |                       |                |            |                   |                       |                    |        |
|       |                             |                           |                                 |                         |                       |                |            |                   |                       |                    |        |
|       |                             |                           |                                 |                         |                       |                |            |                   |                       |                    |        |
|       |                             |                           |                                 |                         |                       |                |            |                   |                       |                    |        |
|       |                             |                           |                                 |                         |                       |                |            |                   |                       |                    |        |
|       |                             |                           |                                 |                         |                       |                |            |                   |                       |                    |        |
|       |                             |                           |                                 |                         |                       |                |            |                   |                       |                    |        |
|       |                             |                           |                                 |                         |                       |                |            |                   |                       |                    |        |
| _     |                             |                           |                                 |                         |                       |                |            |                   |                       |                    |        |
|       | 2018-2                      | x                         | 67.8                            | P0.13.80                |                       |                |            |                   |                       | -                  |        |

You are able to save a copy of the reconciliation to a location on your PC.

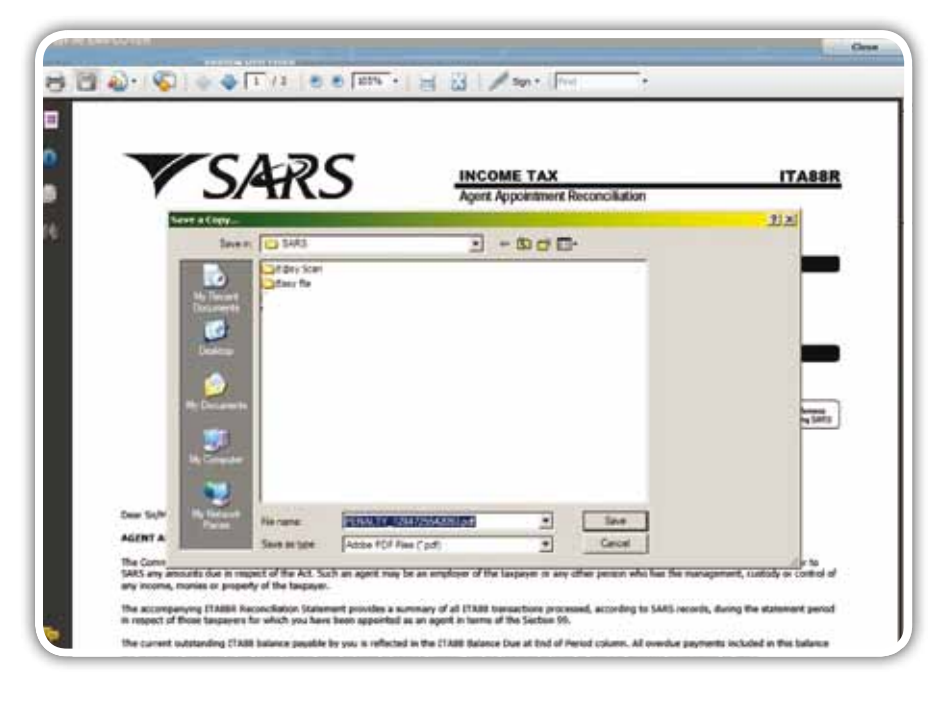

To revert to e@syFile™, click on the **close button** on the top right hand corner of the screen.

Should you default on an agent appointment, the transaction will be listed on the ITA88 default tab under the Agent Appointments menu.

|                                                                                                    | ISANE Appointments / Canoplatte                                                                                                    |                       | _        | -               |             | _         | _          | -       | -                                         |
|----------------------------------------------------------------------------------------------------|----------------------------------------------------------------------------------------------------|-----------------------|----------|-----------------|-------------|-----------|------------|---------|-------------------------------------------|
|                                                                                                    | TTARE Defects                                                                                                    | _                     |          | _               | _           |           | _          | _       | _                                         |
|                                                                                                    | and the second second second                                                                                                    |                       | 1000     |                 |             |           |            |         |                                           |
|                                                                                                    | The second second second second second second second second second second second second second second second se                                                                                                    |                       | -        | _               |             |           |            |         |                                           |
|                                                                                                    | and the second second s |                       |          |                 |             |           |            |         |                                           |
| and framely free (                                                                                                    | TRANSMET- PM                                                                                                    | #f13639               | -        |                 |             |           |            |         |                                           |
| ITTLE ADHIER                                                                                                    | Search Rome                                                                                                    |                       |          |                 |             |           |            |         |                                           |
| Child Congression                                                                                                    |                                                                                                    |                       |          | 1               |             |           |            |         |                                           |
| THE REAL PROPERTY AND                                                                                                    |                                                                                                    |                       |          |                 |             |           |            |         |                                           |
| webberkaria                                                                                                    | ITABLE Agent Approximent De                                                                                                    | And the second second |          |                 |             |           |            |         |                                           |
|                                                                                                    | Conception of the second second                                                                                                    |                       | 1        |                 |             |           |            |         |                                           |
|                                                                                                    |                                                                                                    |                       |          | -               |             |           | -          | -       | - Aller and a second second               |
| INCREDATION                                                                                                    | Name                                                                                                    | 20 Norther            | drawers. | Trany           | (hour       | faiter .  | Settlement | E-flurt | Payment Ball                              |
| of Southeast Toront                                                                                                    | And in the Part Statement                                                                                                    |                       | Tex Bar  | Burn.           | Barry .     | Arrente ; | Arrest     | Arment  | No. of Concession, or other               |
|                                                                                                    | Adding to Andrewson                                                                                                    |                       |          | Internet R      | manette     |           | 1.0        |         | and a design of the local division of the |
| disease the                                                                                                    | THE OWNER HOW THE                                                                                                    |                       |          | UNCHASE         | Distantia   | -         | 2          | 10      | and the information of                    |
| Landon and Landon and Landon and Landon and Landon and Landon and Landon and Landon and Landon and Landon and L                                                                                                    | MEEKS SPANIOUS HOUNALING                                                                                                    |                       |          | 0112311238      | ananii taa  | 100       | 1          | 1 810   | State 11 State Street                     |
| territies and the second second second second second second second second second second second second second s                                                                                                    | statute and performent                                                                                                    |                       |          |                 | Binnet in   | 188       |            | -       | THE OWNER AND INCOME.                     |
| (And a state of the second                                                                                                    | Agen manufact to build                                                                                                    |                       |          | SECONDARY SALES | Statistics. | 844       |            | 100     |                                           |
| TARPOLISTING/HD                                                                                                    | metrol bond, fulderbox                                                                                                    |                       |          | 101-120-001     | 1011010     | 840       |            | 800     | 1007088-18-01000128                       |
| Application                                                                                                    | Encored Infertation Mathematics                                                                                                    |                       |          | 00109-0010      | 1010711     | 800       |            |         | construction and a surger                 |
| STORE ADDRESS                                                                                                    | induced lines a sund                                                                                                    |                       |          | ADDCOPTION OF   | -           | -         | 4          | 846     | 1010411141404010120                       |
| Bill Drubust.                                                                                                    | Invit Neat                                                                                                    |                       |          | 201410/2016     | 1000711     | 80        | 6          | 110     | transfer to the second                    |
| THE                                                                                                    | waterprog booker Hauter                                                                                                    |                       |          | SALAPAGETS      | Arear's a   | 310       |            | 916     | interest interests                        |
| 100                                                                                                    | BHOLE BLICE KDANA                                                                                                    |                       |          | UNIXOUST        |             | 100       |            | 245     | 1000001004040000000                       |
| Contraction of the local division of the local division of the loc | volaceut andreit waterdar                                                                                                    |                       |          | art-preset      | 101001120   | 180       | 4          | 784     | 1220-04-028-0110-01                       |
| South and a second                                                                                                    | moleniel double trever                                                                                                    |                       |          | \$200gr884*     | Station.    | 100       | 8          | 10      | Internation (197                          |
|                                                                                                    | Antimica teacio instantica                                                                                                    |                       |          | anisembled.     | 10101111    | 40        | 8          | 818     | 1027440.0040.000.00                       |
|                                                                                                    | adarts & Raffie a Road                                                                                                    |                       |          | (minutative)    | 31421745    | 84        | 8.1        |         | manth's teams in                          |
|                                                                                                    | The same report for the                                                                                                    |                       |          | Contractory.    | * annered   | 180       | 4          | 144     | mental of withoutst                       |
|                                                                                                    | Printing survival meaning                                                                                                    |                       |          | 1.091.0918      |             |           |            |         |                                           |
| - 1                                                                                                    | Printing States and states                                                                                                    |                       |          | 041410000       | 100111      |           | +          | 244     | 1070-0011-000038                          |

# e@syFile™ AGENT APPOINTMENT User Guide

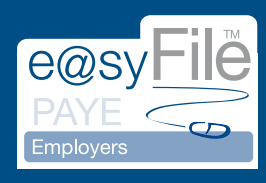

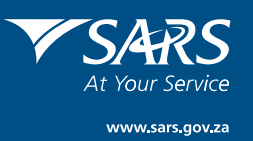